# CRASH2 How to complete and submit the web/electronic

### Outcome form

THIS FORM MUST BE COMPLETED FOR EACH PATIENT AT:

• DISCHARGE from the randomising hospital (for example to another hospital or home)

O DEATH IN HOSPITAL Or

• 28 DAYS AFTER INJURY

WHICHEVER OCCURS FIRST

### **NOTE:** DAY **1** IS THE DAY FOLLOWING RANDOMISATION

EXAMPLE: randomisation on 1<sup>st</sup> June = outcome due 29<sup>th</sup> June

| WEB                                       | Electronic                                                                                         |
|-------------------------------------------|----------------------------------------------------------------------------------------------------|
| 1. Go to the trial website www.crash2.LSH | <b>TM.ac.uk 1.</b> On your computer open the file <b>Outcome.xls</b>                               |
| 2. Click on the INTRANET FOR COLLABORATO  | RS button                                                                                          |
| 3. Enter your username and password       | IF A WINDOW APPEARS (this may happen once only):                                                   |
| 4. Click on the <b>Outcome</b> link       | TICK THE BOX <b>Always allow macros from this source</b><br>and then click on <b>Enable macros</b> |
|                                           | All subseq uent forms will open without the macros prompt                                          |

1. Enter the Box and Pack ID, hospital name or code number, all the patient details and complete the Outcome section. Use the TAB key to move through the document. ALL the boxes must be entered.

Dates must be entered in the format YYYY MM DD (e.g. 2005-02-29).

| RASH 2 Outcome Form                                                                                                    |                                                                      |
|----------------------------------------------------------------------------------------------------|----------------------------------------------------------------------|
| CRASH 2 Outcome Form       Box       Pack         COMPLETE AT DISCHARGE FROM THE RANDOMISING HOSPITAL, DEATH IN HOSPITAL       2222       22         In 28 DAYS AFTER INJURY. WHICHEVER OCCURS FIRST       Antarctica Hospital       Image: Complete And Complete And Complete                                                       | Date and Time<br>appear in full<br>format below th<br>entry boxes so |
| - Patient     Initials     BW     Hospital identification number     999999       Sex     Image: Contemportant in the second second sec | you may check<br>they are correct                                    |
| Outcome Management Treatment About you<br>Death in hospital<br>Date of death<br>YYYY - MM - DD                                                                                                    |                                                                      |
| (year-month-day)  Patient alive  Status Still in hospital now  Date 2005  205  29 June 2005                                                                                                    |                                                                      |
| Patient's condition (at 28 days or prior discharge)  Fully dependent, requiring attention day and night                                                                                                    |                                                                      |
| When form is completed, please save it and upload to www.crash2.lshtm.ac.uk                                                                                                    |                                                                      |

2. Click on each of the Management, Treatment and About You tabs to enter the data.

| C HOSPITAL, DEATH IN HOS<br>IRST<br>Hospital<br>Identification number 99999<br>Date of birth 1<br>1<br>1000 10005  | 5000 2<br>5011 2<br>99<br>1970 - 1<br>100001ber 1970                                                                                                  | 222 2                                                                                                    | 22                                                                                                    |                                                                                                    |
|----------------------------------------------------------------------------------------------------|----------------------------------------------------------------------------------------------------|----------------------------------------------------------------------------------------------------|----------------------------------------------------------------------------------------------------|----------------------------------------------------------------------------------------------------|
| AC HOSPITAL, DEATH IN HOS<br>TRST<br>Hospital<br>Identification number 99999<br>Date of birth 1<br>1<br>rou 0 days | 99<br>1970 - 1<br>1 December 1970                                                                                                    | 222 2                                                                                                    | 22<br>> ==<br>]                                                                                                    |                                                                                                    |
| Hospital<br>Identification number 99999<br>Date of birth 1<br>1<br>rou 0 days                                      | 99<br>1970 - [<br>1 December 1970                                                                                                    | 2 - 01                                                                                                    |                                                                                                    |                                                                                                    |
| identification number 99995<br>Date of birth [<br>3<br>rou ]<br>O days                                             | 99<br>1970 - 1<br>1 December 1970                                                                                                    | 12 - 01<br>1                                                                                                    |                                                                                                    |                                                                                                    |
| Date of birth 2                                                                                                    | 99<br>1970 - 1<br>1 December 1970                                                                                                    | 12 - 01<br>1                                                                                                    |                                                                                                    |                                                                                                    |
| rou  <br>0 days                                                                                                    | 1 December 1970                                                                                                    | 12 - [ 11                                                                                                    |                                                                                                    |                                                                                                    |
| ou days                                                                                                    |                                                                                                    |                                                                                                    |                                                                                                    |                                                                                                    |
| o days                                                                                                    |                                                                                                    |                                                                                                    | ŕ l                                                                                                    |                                                                                                    |
| Complications<br>Pulmonary embolism<br>Deep Vein Thronbosis                                                        | Cires<br>Cires                                                                                                    | @ No<br>@ No                                                                                                    | NOTE:<br>If any da<br>this mes                                                                                                    | ata is missing yo<br>sage. Check eac                                                                                                    |
| Stroke                                                                                                    | C Yes                                                                                                    | @ No                                                                                                    | in the m<br>again.                                                                                                    | issing data and t                                                                                                    |
| Operation for bleeding                                                                                             | € Yes                                                                                                    | CNP                                                                                                    |                                                                                                    |                                                                                                    |
| Myocardial Infarction                                                                                              | C Yes                                                                                                    | (€ No                                                                                                    | Error                                                                                                    |                                                                                                    |
| Gastrointestinal bleeding                                                                                          | C Yes                                                                                                    | ( No                                                                                                    | Missing dat                                                                                                    | ta - you must complete all field                                                                                                    |
|                                                                                                    |                                                                                                    |                                                                                                    |                                                                                                    | OK                                                                                                    |
|                                                                                                    | Complications<br>Pulmonary embolism<br>Deep Vein Thrombosis<br>Stroke<br>Operation for bleeding<br>Myocardial Infarction<br>Gastrointestinal bleeding | Deep Vein Thrombolism     C. Yes       Deep Vein Thrombolis     C. Yes       Stroke     C. Yes       Operation for bleeding     C. Yes       Myocardial Infanction     C. Yes       Gastrointestinal bleeding     C. Yes | Domplications       Pulmonary embolism     C Yes     C No       Deep Vein Thrombosis     C Yes     C No       Stroke     C Yes     No       Operation for bleeding     C Yes     C No       Myocardial Infarction     C Yes     C No       Gastrointestinal bleeding     C Yes     C No | Domplications         Pulmonary embolism       C Yes       R No         Deep Kein Thrombooks       C Yes       R No         Stroke       C Yes       R No         Operation for bleeding       C Yes       R No         Myocardial Infarction       C Yes       R No         Gastrointestinal bleeding       C Yes       Error |

**3.** Upload your data to us as follows:

#### **WEB**

1. Click on Save

## This sends the data directly to CRASH-2

- 2. If you wish to enter another patient click on New otherwise click on **Exit**
- **3.** Close your internet connection
- Image: Section of the section of the section of th

YOU WILL RECEIVE AN EMAIL MESSAGE STATING THAT THE UPLOAD WAS SUCCESSFUL. IF THE UPLOAD WAS NOT SUCCESSFUL PLEASE CONTACT THE CRASH-2 DATA TEAM ON:

Email: crash.data@Lshtm.ac.uk Telephone: +44(0)20 7299 4684 Fax: +44(0)20 7299 4663